## 学银在线平台课程新期次开课操作流程

已经上线学银在线开放平台课程,新学期开设课程新期次需要利用平台"再次开课"功能,具体操作如下,请看完一遍再做操作~

注意:再次开课操作需从课程负责人账号下进行操作。

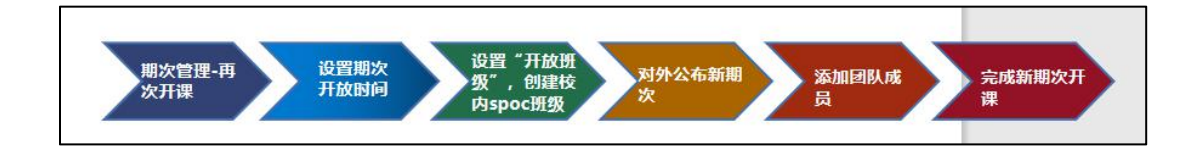

(学银课程新期次开课流程一览)

## 第一步:点击【课程门户-期次管理】。

|                |      |       |                                       |                          |       | •       |
|----------------|------|-------|---------------------------------------|--------------------------|-------|---------|
| 课程门户           | 首页活动 | 统计资料通 | 通知 作业                                 | 考试 分组任务(PBL)             | 讨论 管理 | 直播课/见面课 |
| 目录             |      | e     | 《编辑                                   |                          |       |         |
| 开放班级           |      |       |                                       | <b>•</b>                 |       | =       |
| ^ 第1章          |      | 发     | 放 统计                                  |                          |       |         |
| 1.1            | X    | 0     | <ul><li>✓ 97%</li><li>✓ 97%</li></ul> |                          |       |         |
| 1<br>1.4 (     |      | 2     | <ul><li>97%</li><li>97%</li></ul>     | <b>a</b> 200 <b>a</b> mw |       |         |
| 1.5 †<br>1.6 👷 |      | 0     | <ul><li>✓ 96%</li><li>✓ 96%</li></ul> |                          |       |         |
| 1.7 执礼         |      | 0     | V 96%                                 | 2020-12-06 22:40         |       | 🕣 在线客服  |

图 1

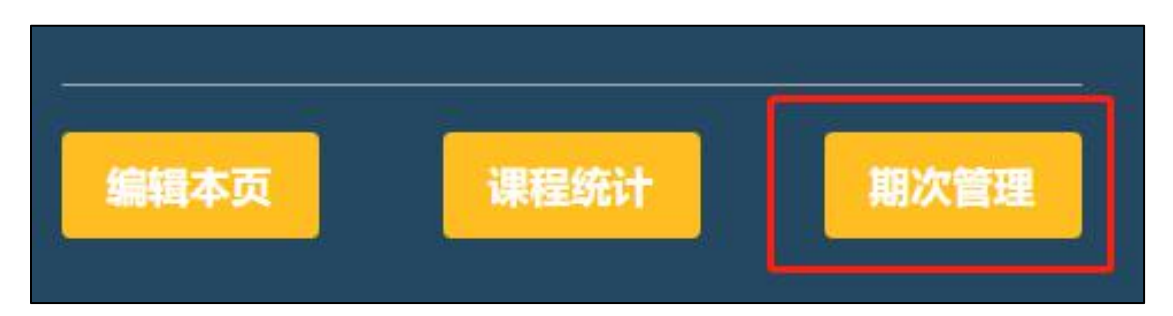

# 第二步: 点击"再次开课", 设置期次时间。

| 再次开课        |                         |      |      |
|-------------|-------------------------|------|------|
| ▼ 第1期       | 2019-08-26 至 2019-12-31 | 正在进行 | 进入课程 |
| 开放班级        | 2019-08-26 至 2019-12-31 | 正在进行 | 查看详情 |
| 19-20-1学期班级 | 2019-08-26 至 2019-12-31 | 正在进行 | 查看详情 |

#### 图 3

| 测试课程0624<br>再次开课     | 第2期开课                         | × |      |
|----------------------|-------------------------------|---|------|
| ▼ <b>第1期</b><br>开放研約 | 开课时间: 2019-08-22 ① 2020-08-22 | G | 进入课程 |
|                      | 说明:请根据实际教学需求修改开课时间            | _ |      |
|                      | र में                         |   |      |
|                      |                               |   |      |

图 4

(开放班级和校内班级以色块进行区分,多个校内班级,默认展示两个,点击"更多"可以 查看当前期次下所有校内班级。)

### 第三步:选择班级类型。

①开放班级:新期次开课,班级类型默认选择"开放班级"即可,开放班级时间默认与 本期次的期次时间一致,点击"完成"。

("开放班级"为全网公开运行班级,方便校外学生和社会人士选课学习,每个期次有且仅 有一个开放班级,开放班级时间与期次时间一致。)

| 返回       | 选择班级类型      | × |
|----------|-------------|---|
| 班级类型 💿 🖲 | 开放班级 🔷 院校班级 |   |
|          |             |   |
|          | 完成          |   |

图 5

②校内 spoc 班级:新期次内除开课时创建"开放班级"外,校内班级可进入课程管理--班级管理中进行建设。

(校内 spoc 班级建设完成后,需在"班级设置"中设置好"班级开放时间"。校内 spoc 班级开放时间须在期次时间之内。)

| 走近中外商务活  | · 课程门户 首页 活动 统计 资料 通知 作业 考试 讨论 管理 直播课/见面课                                                                                                    |
|----------|----------------------------------------------------------------------------------------------------|
| <u> </u> | Image: Second state       Image: Second state         第一步       For the state         Image: Second state       Image: Second state         Image: Image: Second state       Image: Second state         Image: Image: Second state       Image: Second state         Image: Image: Second state       Image: Second state         Image: Image: Image: Second state       Image: Second state         Image: Image: Image: Image: Image: Image: Second state       Image: Image: Image |
| 课程管理     | <ul> <li>✓ 允许学生加入</li> <li>□ 分许学生词课</li> </ul>                                                                                                    |
| 班级分配     | □ 70 7 J J J J J J J J J J J J J J J J J                                                                                                    |
| 下载中心     | <ul> <li>□ 忽略视频拖稳及窗口切换(若学生已开始学习,不建议修改)</li> <li>☑ 开启结课模式(学生进入结课模式,学习行为不会产生统计数据的增加)</li> <li>□ 显示第三方答疑(勾选后,数师随和学生講都显示"答疑"模块反之则不显示)算三方答疑说明和举例</li> <li>开放报名设置: ●关闭报名 ○本校开放 ○全网开放</li> <li>會节开始设置: 全部并砌 全部运闭 全部回关模式</li> </ul>                                                                                                    |
|          | 照级开放时间设置: 2020-11-06 15:11 ① ─ 2020-12-31 15:11 ① 保存 第三步                                                                                                    |
|          | 班级新屬学期: 选择 ♥<br>删除班级                                                                                                    |

## 第四步:对外公开新期次课程

课程新期次"再次开课"后,教师点击"发布课程"按钮,补充课程基本信息,并点击 "发布课程"按钮,即可完成课程新期次对外公开。

| 课程详情 > 开课管理                                                                                     |                                                                                                    |                                                             |
|-------------------------------------------------------------------------------------------------|----------------------------------------------------------------------------------------------------|-------------------------------------------------------------|
|                                                                                                 |                                                                                                    |                                                             |
| 再次开课                                                                                            |                                                                                                    |                                                             |
| ▼ 第3期                                                                                           | 2021-02-01 至 2021-07-07 即将开课                                                                                                    | 发布课程 进入课程                                                   |
| 开放班级                                                                                            | 2021-02-01至2021-07-07 即将开课                                                                                                    | 查看详情                                                        |
| ▼ 第2期                                                                                           | 2020-08-03 至 2021-01-31 正在进行                                                                                                    | 进入课程                                                        |
|                                                                                                 |                                                                                                    |                                                             |
|                                                                                                 | 图 7                                                                                                    |                                                             |
| <b>学银在线</b><br>xueyinenline.com                                                                 | 图 7<br>首页 学银纂课 学银金课 示范教学包 学银项目 1+X证书 联盟机构 搜z                                                                                                    | 乘课程名、老师名或学校全称 Q                                             |
| <b>学银在线</b><br>xueyinenline.com<br>课程详情 > 开课管理                                                  | 图 7<br>首页 学银墓课 学银金课 示范教学包 学银项目 1+X证书 联盟机构 搜z                                                                                                    | 新课程名、老师名或学校全称 Q                                             |
| <b>学報在线</b><br>xueyinenline.com<br>课程详情 > 开课管理                                                  | 図 7       首页 学银嘉课 学银金课 示范教学包 学银项目 1+X证书 联盟机构 捜索                                                                                                    | 戰課程名、老师名或学校全称 Q                                             |
| 学報在线<br>xusyinonline.com<br>课程详情 > 开课管理<br>再次开课                                                 | 图 7 首页 学银募课 学银金课 示范教学包 学银项目 1+X证书 联盟机构 搜求 ✓ 发布课程 ※ 课程信息: 测用层次: 本科                                                                                                    | 繁课程名、老师名或学校全称 Q                                             |
| <ul> <li>学報在线<br/>zwyinonline.cem</li> <li>課程洋病 &gt; 开课管理</li> <li>再次开课</li> <li>第3期</li> </ul> | 图 7 首页 学银慕课 学银金课 示范教学包 学银项目 1+X证书 联盟机构 搜求 【 发布课程 ★科 课程信息: 课程层次: 本科 课程类型: 全部 ↓ —吸分类: 历史学 ↓ 二吸分类: 历史学类 ↓                                                                                                    | ★課程名、老师名或学校全称 Q       ★課程名、老师名或学校全称 Q       ダ市課程       进入課程 |
| デ銀在线<br>weyinosline.cem<br>球型洋病 > 开课管理<br>田次开课                                                  | Y 很不可以不可能。    Y 很不可能。    Y 很不可能。    Y 很不可能。    Y 很不可能。    Y 很不可能。    Y 很不可能。    Y 很不可能。    Y 很不可能。    Y 很不可能。    Y 很不可能。    Y 很不可能。    Y 很不可能。    Y 不可能。    Y 不可能。     Y 不可能。    Y 不可能。    Y 不可能能。    Y 不可能能。    Y 不可能能。    Y 不可能能。    Y 不可能能。    Y 不可能能。    Y 不可能能。    Y 不可能能。    Y 不能能。    Y 不能能。    Y 不能能。    Y 不能能。    Y 不能能能能。    Y 不能能。    Y 不能。    Y 不能。    Y 不能。    Y 不能能。    Y 不能能。     Y 不能能。    Y 不能能。    Y 不能能。    Y 不能能。    Y 不能能。    Y 不能能。    Y 不能能。    Y 不能能。    Y 不能能。    Y 不能能。    Y 不能能。    Y 不能能。    Y 不能能。    Y 不能能。    Y 不能能。    Y 不能能。    Y 不能能。    Y 不能能。    Y 不能能。    Y 不能能。    Y 不能能。    Y 不能能。    Y 不能能。    Y 不能能能能能能能能能能 | 承课程名、老师名或学校全称 Q       发布课程     进入课程       查看详稿              |
| ディング・マング・マング・マング・マング・マング・マング・マング・マング・マング・マ                                                      | Y 現 慕 课 学 银 金 课 示范 教 学 包 学 银 项 目 1 + X 证 书 联 盟 机 构 理 想           「 愛 芳 银 慕 课 学 银 金 课 示范 教 学 包 学 银 项 目 1 + X 证 书 联 盟 机 构 理 想           「 愛 芳 報 第 報 ● ○○○○○○○○○○○○○○○○○○○○○○○○○○○○○○○                                                                                                    | A课程名、老师名或学校全称 Q       发布课程     进入课程       遊看详情       进入课程   |

图 8

## 第五步:新期次中添加教师团队成员

开设新期次后,请从"教师团队管理"中添加教师团队成员,并提醒团队成员"课程新 期次已开通,请在新期次中运行课程及班级。"便于教师团队成员查看并运行新期次课程。

| ,课程门户          |         |      | 首页 | 活动      | 统计 | 资料 | 通知 | 作业 | 考试  | 讨论 | 管理 |                |    |
|----------------|---------|------|----|---------|----|----|----|----|-----|----|----|----------------|----|
| 班级管理<br>教师团队管理 | 教师<br>1 | 团队管理 |    |         |    |    |    |    |     |    |    | <b>2</b><br>添加 | 教师 |
| 助教管理           | 序号      | 教师   | i  | 学号/工号   |    | 学校 |    | 加入 | 、时间 |    |    | 操作             |    |
| 课程管理           |         | 权限设置 |    | 显示到课程门户 |    |    |    |    |     |    |    |                |    |
| 班级分配           |         |      |    |         |    |    |    |    |     |    |    |                |    |
| 下载中心           |         |      |    |         |    |    |    |    |     |    |    |                |    |
| 操作日志           |         |      |    |         |    |    |    |    |     |    |    |                |    |

图 9